# MANUAL Sistema Emissor de Certidões

CONTROLADORIA-GERAL DO ESTADO

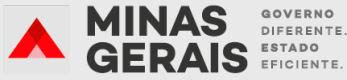

GOVERNO

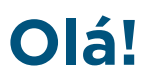

Este manual foi elaborado para ajudá-lo a navegar pelo Sistema. O Sistema Emissor de Certidões, instituído pela Resolução CGE nº 25 de 20 julho de 2020, foi desenvolvido para emissão de certidões, além de permitir ao usuário validar certidão e consultar fase processual.

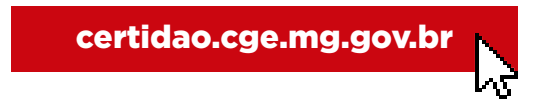

#### >> Procedimento para cadastro

**Passo 1:** Após acessar <u>certidao.cge.mg.gov.br</u>, clique em "Criar Acesso" para começar a efetuar o Cadastro do Usuário.

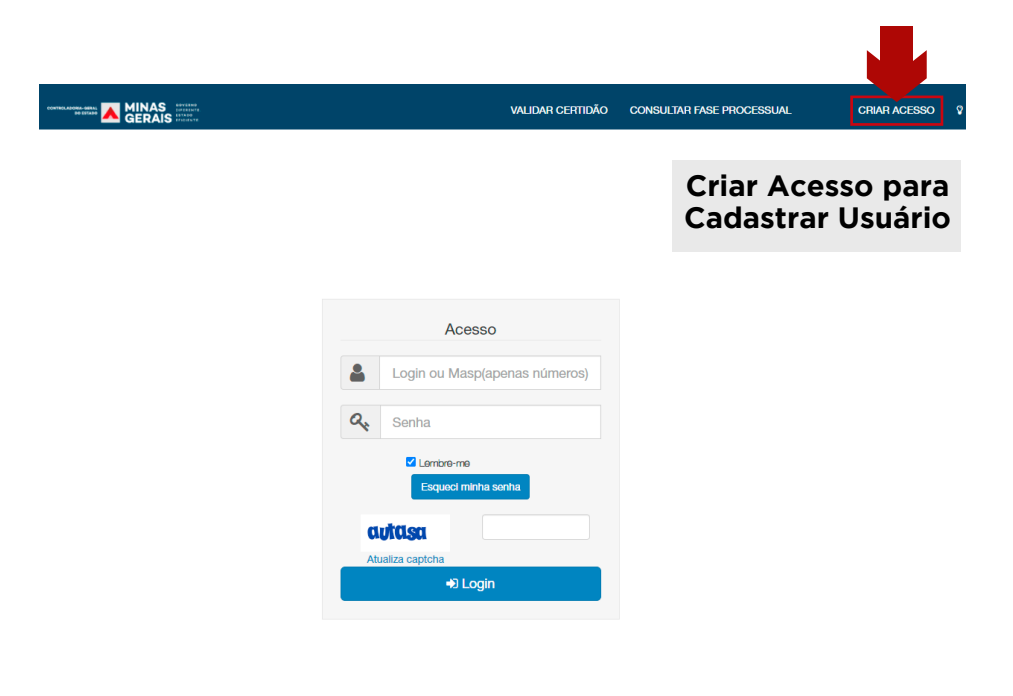

**Passo 2:** Preencha todos os campos com as devidas informações e clique em salvar:

| CONTRELIZIONE SERIES   |             | VALIDA           | r certidão | CONSULTAR FASE PROCESSUAL | CRIAR ACESS |
|------------------------|-------------|------------------|------------|---------------------------|-------------|
|                        |             |                  |            |                           |             |
|                        |             |                  |            |                           |             |
| Cadastra               | ar Usuario  |                  |            |                           |             |
| Nome *                 |             | Login            |            | Data de nascimento        |             |
|                        |             |                  |            |                           |             |
| Senha                  |             | Confirma senha   |            | Masp * 😧                  |             |
|                        |             |                  |            |                           |             |
| CPF                    |             | Cargo *          |            | E-mai                     |             |
|                        |             |                  |            |                           |             |
| leletone institucional |             | leietone pessoal |            |                           |             |
| Óm#o.*                 |             |                  |            |                           |             |
| SELECIONE              |             | *                |            |                           |             |
|                        |             |                  |            |                           |             |
| autasa                 |             |                  |            |                           |             |
| Atualiza captcha       |             |                  |            |                           |             |
| Salvar                 |             |                  |            |                           |             |
|                        |             |                  |            |                           |             |
|                        |             |                  |            |                           |             |
|                        |             |                  |            |                           |             |
|                        |             | ana da anatar a  |            | ala a a ankal /           | <b>`</b>    |
|                        | nao se esqu | eça de anotar s  | eulo       | gin e a senna!            | <u>î</u>    |
|                        |             |                  |            |                           |             |

Passo 3: Em "Acesso", insira seu login e senha gerada no cadastro do usuário.

| Acesso                        |                              |
|-------------------------------|------------------------------|
| Login ou Masp(apenas números) | Inserir seu<br>login e senha |
| Q Senha                       | cadastro                     |
| Lembre-me                     |                              |
| Esquect minha senha           |                              |
| avtasa                        |                              |
| Atualiza captcha              |                              |
| 📲 Login                       |                              |

## >> Emetir certidão

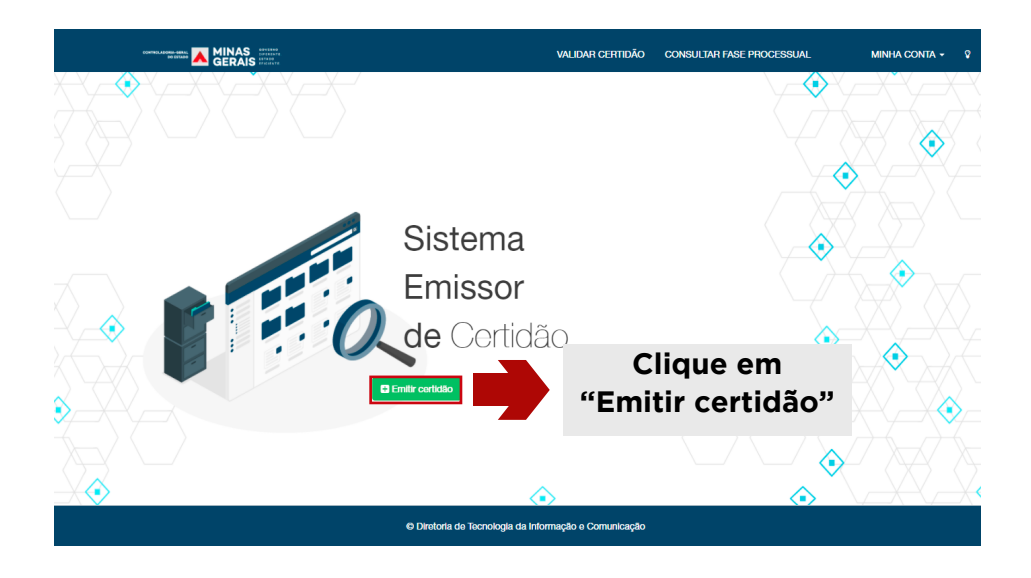

**Passo 4:** Para emitir a certidão, o servidor deve informar o nome e o MASP e, em seguida, clique em "Visualizar certidão".

| Nome Servidor |        |                        |  |
|---------------|--------|------------------------|--|
|               |        |                        |  |
| Masp          |        |                        |  |
|               |        |                        |  |
|               |        | 1 formations and taken |  |
|               | Voltar | Visualizar certidao    |  |

### >> Validar certidão

**Passo 6:** Para validar certidão já vencida, informe o número e o MASP e em seguida clique em "pesquisar".

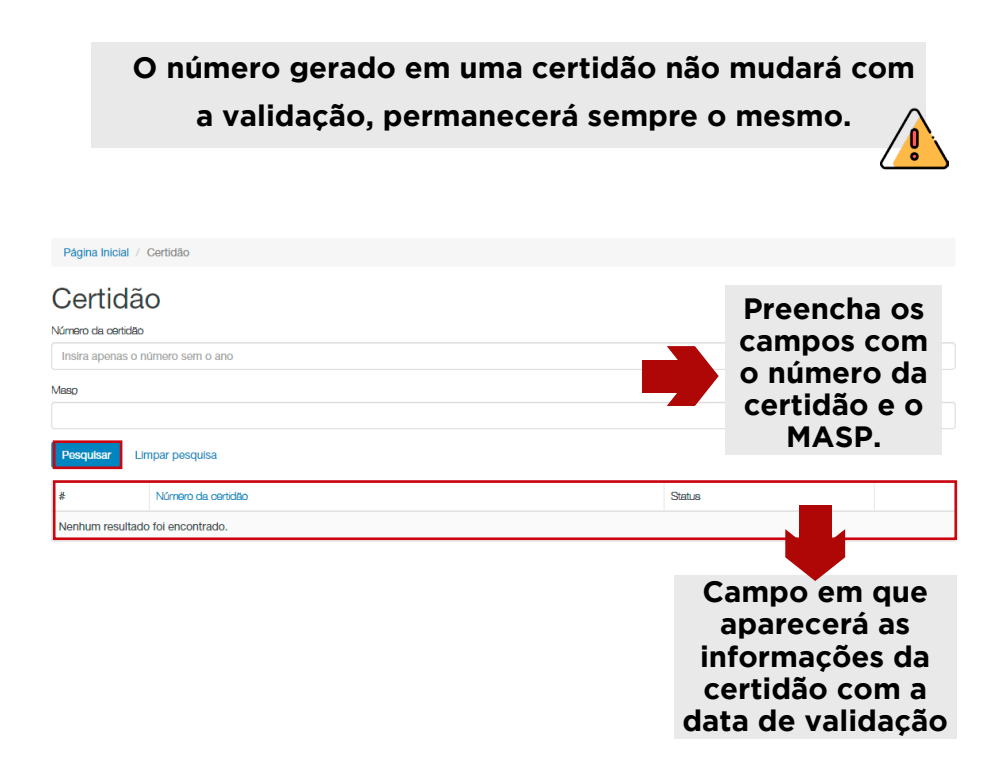

#### >> Consultar fase processual

**Passo 7:** Para consultar fase processual, você deverá informar o número do procedimento, ano e o órgão instaurador. Após preencher os campos, clique em "Pesquisar".

|                     | NAS STITUTE<br>RAIS STITUTE<br>RAIS STATE | VALIDAR CERTI                                              | IDÃO | CONSULTAR FASE PROCESSUAL | CRIAR ACESSO |
|---------------------|-------------------------------------------|------------------------------------------------------------|------|---------------------------|--------------|
|                     |                                           |                                                            |      |                           |              |
| Página Inicial ( C  | onsultar fase processual                  |                                                            |      | Clique em                 |              |
| Consult             | ar fase processu                          | al                                                         | "    |                           |              |
| Número do procedime |                                           |                                                            | (    |                           |              |
|                     |                                           |                                                            |      | Processual"               |              |
| "Número Procedimer  | nto" não pode ficar em branco.            |                                                            |      |                           |              |
| Ano do procedimento |                                           |                                                            |      |                           |              |
|                     |                                           |                                                            |      |                           |              |
| "Ano Procedimento"  | não pode ficar em branco.                 |                                                            |      |                           |              |
|                     |                                           |                                                            |      |                           |              |
| SELECIONE           | do floar om branco                        |                                                            |      |                           | Ŷ            |
|                     |                                           |                                                            |      |                           |              |
|                     | bar pesquisa                              |                                                            |      |                           |              |
| #                   | Fase Processual                           |                                                            |      | Decisão                   |              |
| Nenhum resultado f  | oi encontrado.                            |                                                            |      |                           |              |
|                     |                                           |                                                            |      |                           |              |
|                     |                                           | As informações<br>do processo<br>aparecerão<br>neste campo | S    |                           |              |

### Controladoria-Geral do Estado de Minas Gerais Corregedoria-Geral

Dúvidas: atende.correicao@cge.mg.gov.br

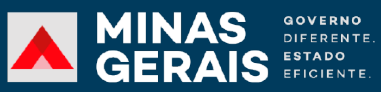

CONTROLADORIA-GERAL DO ESTADO